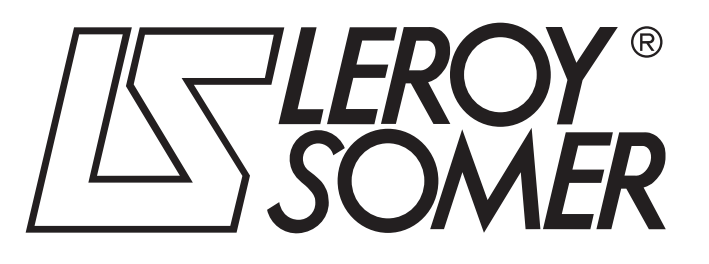

5201 it - 2014.12 / a

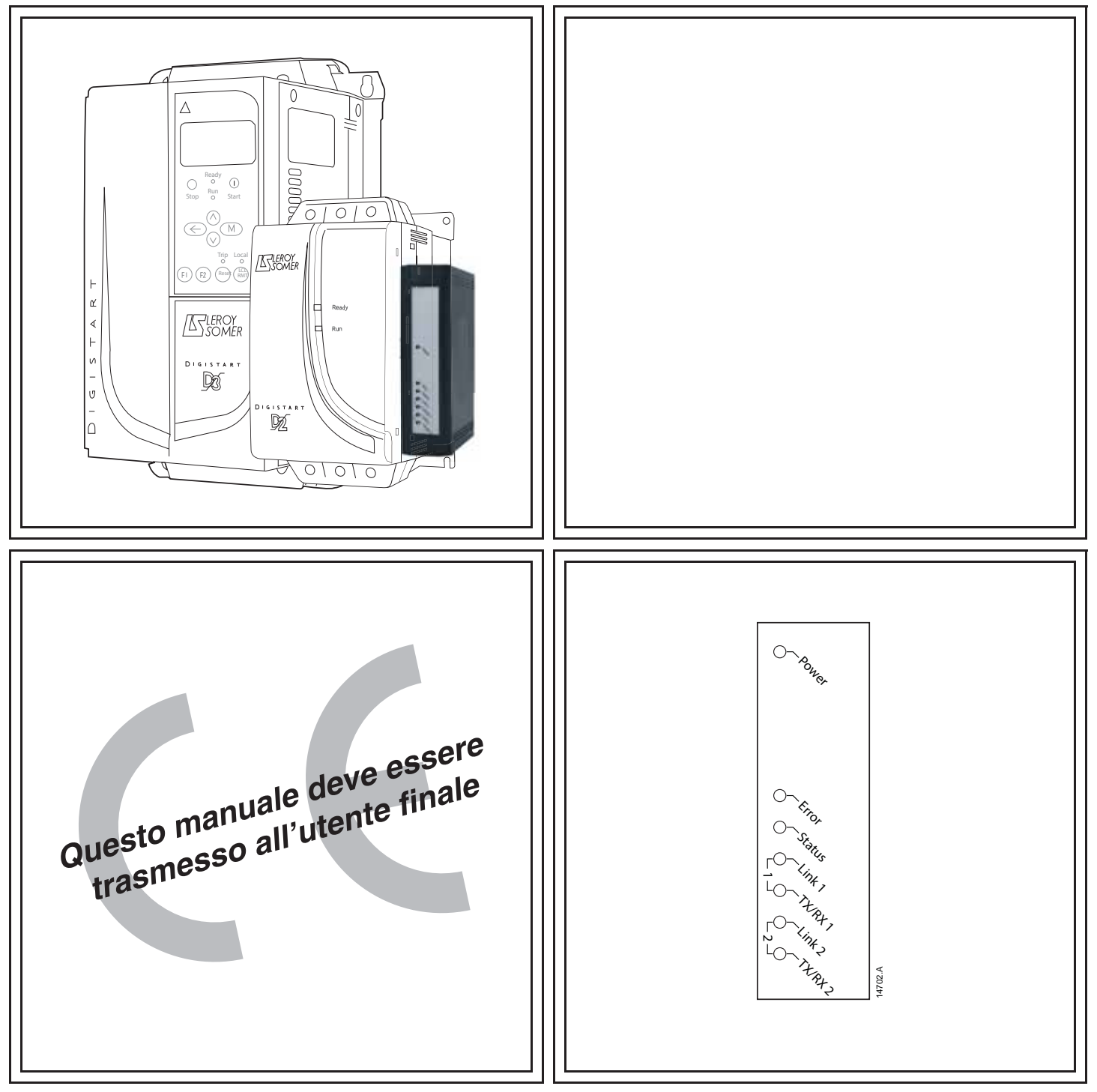

# **MODULO PROFINET**

# Soluzione comunicazione

# Guida dell'utente

#### Informazioni generali

Il produttore non assume alcuna responsabilità per le conseguenze derivanti da installazione o regolazione dei parametri opzionali del dispositivo inadeguate, fatte con negligenza o non corrette o derivanti da un errato collegamento al motore dell'avviatore.

I contenuti di questo manuale sono ritenuti corretti al momento della stampa. Il produttore, nell'ambito di un impegno costante per lo sviluppo e il miglioramento, si riserva il diritto di modificare le specifiche del prodotto o le sue prestazioni o il contenuto del manuale senza preavviso.

Tutti i diritti riservati. La riproduzione e la trasmissione di questo manuale o di qualsiasi sua parte in qualsiasi forma o con qualsiasi mezzo, anche elettronico o meccanico, compresi fotocopie, registrazione o sistemi di archiviazione e recupero dei dati, sono vietate senza il preliminare consenso scritto da parte dell'editore.

|     | Sommario                                       | _  |
|-----|------------------------------------------------|----|
| 1.  | Informazioni importanti per l'utente           | 4  |
| 1.1 | Sicurezza                                      | 4  |
| 1.2 | Concetto tecnico del prodotto                  | 4  |
| 1.3 | Compatibilità                                  | 4  |
| 1.4 | Declino di responsabilità                      | 4  |
| 2.  | Installazione                                  | 5  |
| 2.1 | Procedura di installazione                     | 5  |
| 3.  | Collegamento                                   | 6  |
| 3.1 | Collegamento dell'avviatore statico            | 6  |
| 3.2 | Collegamento di rete                           | 6  |
| 3.3 | Stabilire una connessione di rete              | 7  |
| 3.4 | Protocolli di comunicazione                    | 7  |
| 3.5 | Indirizzamento                                 | 7  |
| 4.  | Configurazione del dispositivo                 | 8  |
| 4.1 | Ethernet Device Configuration Tool             | 8  |
| 5.  | Funzionamento                                  | 10 |
| 5.1 | Classificazione del dispositivo                | 10 |
| 5.2 | Configurazione del master                      | 10 |
| 5.3 | LED                                            | 10 |
| 6.  | Strutture dei pacchetti                        | 11 |
| 6.1 | Come assicurare un controllo sicuro e corretto | 11 |
| 6.2 | Comandi di controllo (solo Scrivi)             | 11 |
| 6.3 | Comandi di stato (solo Leggi)                  | 12 |
| 6.4 | Gestione parametri (Leggi/Scrivi)              | 17 |
| 6.5 | Esempi                                         | 18 |
| 7.  | Schema di configurazione della rete            | 19 |
| 7.1 | Topologia a stella                             | 19 |
| 7.2 | Topologia lineare                              | 19 |
| 7.3 | Topologia ad anello                            | 20 |
| 7.4 | Topologie combinate                            | 20 |
| 8.  | Specifiche                                     | 21 |

#### Guida dell'utente Modulo Profinet Edizione A

# 1. Informazioni importanti per l'utente

## 1.1 Sicurezza

Osservare tutte le precauzioni di sicurezza necessarie quando si controlla in remoto l'avviatore statico. Avvertire il personale che la macchina può avviarsi senza preavviso.

L'installatore ha la responsabilità di seguire tutte le istruzioni contenute in questo manuale e tutte le pratiche appropriate per i sistemi elettrici.

Occorre prestare estrema attenzione durante l'installazione elettrica e nella progettazione del sistema per evitare rischi sia durante il normale funzionamento sia in caso di malfunzionamento dell'apparecchiatura. Il progetto del sistema, l'installazione, la messa in funzione e la manutenzione devono essere effettuati da personale esperto e addestrato. Tale personale deve leggere questo manuale e le informazioni di sicurezza con molta attenzione.

# 1.2 Concetto tecnico del prodotto

Il Modulo Profinet consente di collegare un avviatore statico LEROY-SOMER a una rete Ethernet e di gestirlo o monitorarlo utilizzando un modello di comunicazione Ethernet.

Per le reti Profinet, Modbus TCP ed Ethernet/IP sono disponibili moduli separati.

Il Modulo Profinet opera al livello applicazione. I livelli inferiori sono trasparenti all'utente.

Per utilizzare efficacemente il Modulo Profinet è necessario avere dimestichezza con i protocolli e le reti Ethernet. In caso di problematiche nell'utilizzo di questo dispositivo con prodotti di terzi, inclusi PLC, scanner e strumenti di messa in funzione, contattare il rispettivo fornitore.

# 1.3 Compatibilità

Il Modulo Profinet è compatibile con i seguenti avviatori statici LEROY-SOMER:

- Digistart D2 Tensione di controllo 110/240 Vac.
   Il Modulo Profinet non è adatto all'utilizzo con avviatori Digistart D2 che operano con una tensione di controllo di 380/440 Vac.
- Digistart D3 tutti i modelli.

### 1.4 Declino di responsabilità

Gli esempi e i grafici nel presente manuale hanno scopo puramente illustrativo. Le informazioni contenute in questo manuale possono essere modificate in qualsiasi momento senza preavviso. In nessun caso potrà essere accettata la responsabilità per danni diretti, indiretti o consequenziali derivanti dall'uso improprio di questa apparecchiatura.

# 2. Installazione

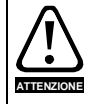

Togliere dall'avviatore statico la tensione di rete e la tensione di controllo prima di collegare o rimuovere accessori. In caso contrario si potrebbe danneggiare l'apparecchiatura.

### 2.1 Procedura di installazione

- 1. Togliere l'alimentazione al controllo e la tensione di rete all'avviatore statico.
- 2. Estrarre completamente la molletta di ritegno superiore e inferiore sul modulo.
- 3. Allineare il modulo alla presa della porta di comunicazione.
- 4. Infilare la molletta di ritegno superiore e inferiore per fissare il modulo all'avviatore.
- 5. Inserire il connettore di rete.
- 6. Applicare l'alimentazione di controllo all'avviatore statico.

#### Figura 2-1 Inserire il modulo nell'avviatore

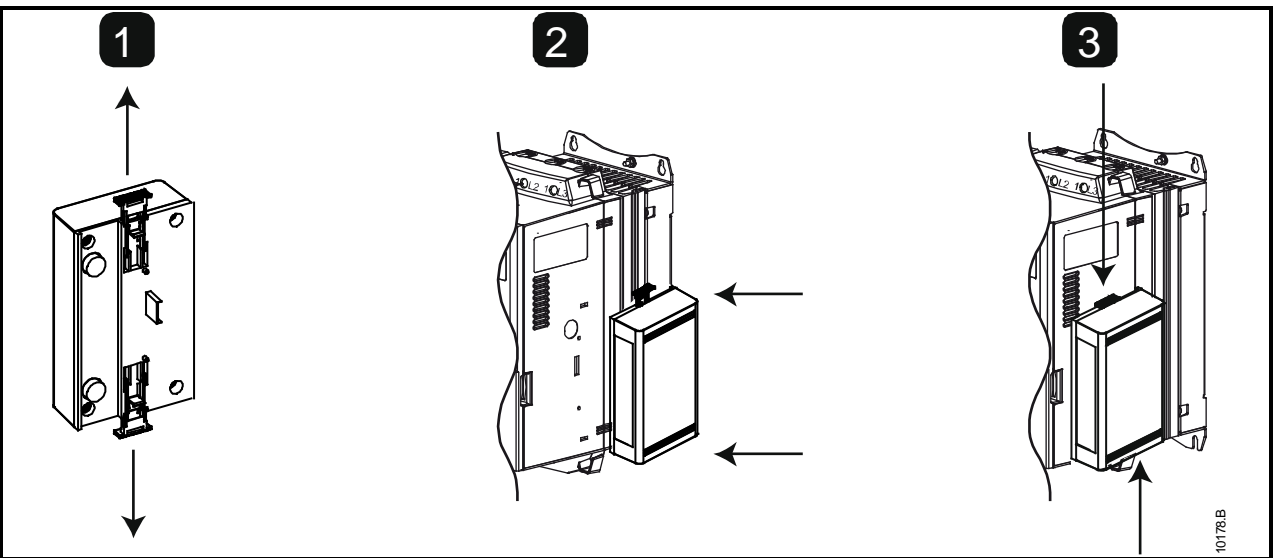

#### Figura 2-2 Togliere il modulo dall'avviatore

- Rimuovere il modulo utilizzando la seguente procedura:
- 1. Togliere l'alimentazione al controllo e la tensione di rete all'avviatore statico.
- 2. Scollegare tutti i cavi esterni dal modulo.
- 3. Estrarre completamente la molletta di ritegno superiore e inferiore sul modulo.
- 4. Estrarre il modulo dall'avviatore statico.

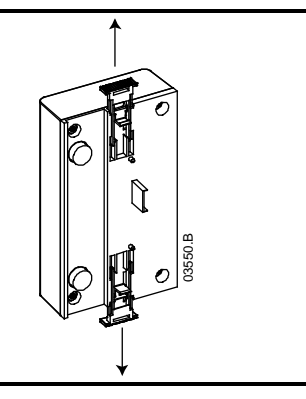

# 3. Collegamento

## 3.1 Collegamento dell'avviatore statico

Il Modulo Profinet è alimentato dall'avviatore statico.

Digistart D2: Affinché il Modulo Profinet possa accettare comandi fieldbus, è necessario collegare tra loro i terminali CSL-DI2 sull'avviatore statico.

# Il Modulo Profinet non è adatto all'utilizzo con avviatori Digistart D2 che operano con una tensione di controllo di 380/440 Vac.

Digistart D3: È necessario collegare gli ingressi tra i terminali di arresto e ripristino se l'avviatore statico viene fatto funzionare in modalità Remota. In modalità Locale, tali collegamenti non sono necessari.

**NOTA** Digistart D3: Il controllo tramite rete di comunicazione fieldbus è sempre attivo in modalità di controllo locale e può essere attivato o disattivato in modalità di controllo remoto (Pr **30** *Comunicazione remota*). Consultare il manuale utente dell'avviatore statico per ottenere informazioni dettagliate sul parametro.

Figura 3-1 Collegamenti del Modulo Profinet

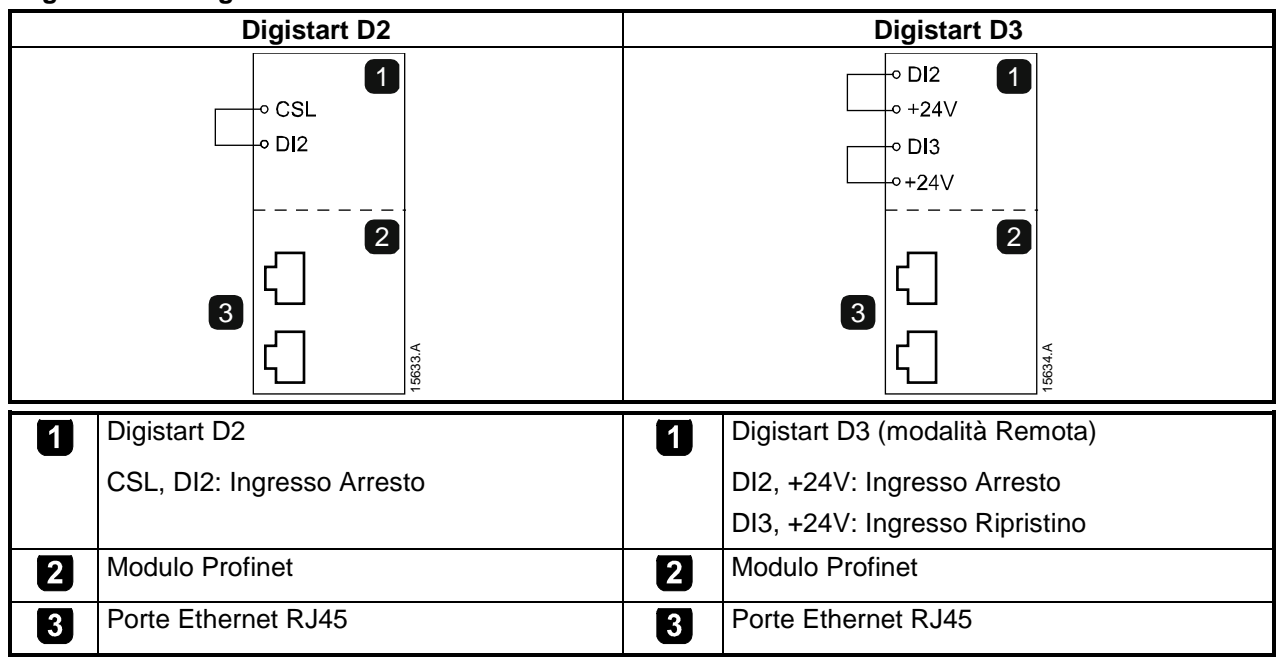

# 3.2 Collegamento di rete

#### 3.2.1 Porte Ethernet

Il Modulo Profinet ha tre porte Ethernet. Le porte sono uguali e intercambiabili - se occorre collegare una sola porta, è possibile sceglierne una qualsiasi.

### 3.2.2 Cavi

Utilizzare cavi di categoria 5, 5e, 6 o 6e per il collegamento al Modulo Profinet.

### 3.2.3 Precauzioni relative alla compatibilità elettromagnetica (EMC)

Per ridurre al minimo l'interferenza elettromagnetica, i cavi Ethernet devono essere distanziati di almeno 200 mm dai cavi del motore e dell'alimentazione.

Se il cavo Ethernet deve incrociare i cavi del motore o dell'alimentazione, l'intersezione deve avvenire con un angolo di 90°.

# 3.3 Stabilire una connessione di rete

Affinché il modulo possa far parte della rete, il controllore deve instaurare la comunicazione direttamente con ogni modulo. Una volta stabilita la comunicazione, il modulo può partecipare a una rete esistente.

## 3.4 Protocolli di comunicazione

Il Modulo Profinet supporta i seguenti protocolli:

#### Tabella 3-1 Protocolli di comunicazione supportati

| LC-RPC | Connectionless Remote Procedure Call (chiamata di procedura remota senza connessione)                                     |
|--------|----------------------------------------------------------------------------------------------------|
| DCP    | Discovery and Configuration Protocol (protocollo di rilevazione e configurazione)                                         |
| LLDP   | Link Layer Discovery Protocol (protocollo di rilevazione livello di collegamento dati)                                    |
| MRP    | Media Redundancy Protocol (protocollo con ridondanza di supporti)                                                         |
| RTC    | Real-Time Cyclic protocol (protocollo ciclico in tempo reale); Classe 1 e 2 (non sincronizzato), Classe 3 (sincronizzato) |
| SNMP   | Simple Network Management Protocol (protocollo semplice di gestione di rete)                                              |

Il Modulo Profinet non supporta i seguenti protocolli:

#### Tabella 3-2 Protocolli di comunicazione non supportati

| DHCP                   | Dynamic Host Configuration Protocol (protocollo di configurazione dinamica degli host)   |
|------------------------|------------------------------------------------------------------------------------------|
| MCR                    | Multicast Communication Relation (relazione di comunicazione multicast)                  |
| RTA                    | Real-Time Acyclic protocol (protocollo aciclico in tempo reale)                          |
| Flexible<br>RT_CLASS_2 | Real-Time Cyclic protocol (protocollo ciclico in tempo reale); Classe 2<br>sincronizzato |
| RT_CLASS_UDP           | Comunicazione non sincronizzata per tutte le sottoreti tra sottoreti diverse             |

La lunghezza massima dei dati per i dati in ingresso e uscita è rispettivamente di 256 byte.

### 3.5 Indirizzamento

Ogni dispositivo nella rete viene richiamato utilizzando un indirizzo MAC e un indirizzo IP, ed è possibile assegnare al dispositivo stesso un nome simbolico associato all'indirizzo MAC.

- È necessario assegnare un indirizzo IP statico al modulo (fare riferimento a Ethernet Device Configuration Tool a pagina 8), oppure l'indirizzo IP può essere assegnato dal master tramite DCP. Il Modulo Profinet non supporta l'indirizzamento DHCP.
- Il nome simbolico è opzionale e deve essere configurato all'interno del dispositivo.
- L'indirizzo MAC è fisso per il dispositivo ed è stampato su un'etichetta sul lato frontale del modulo.

#### Figura 3-2 Ubicazione del MAC ID

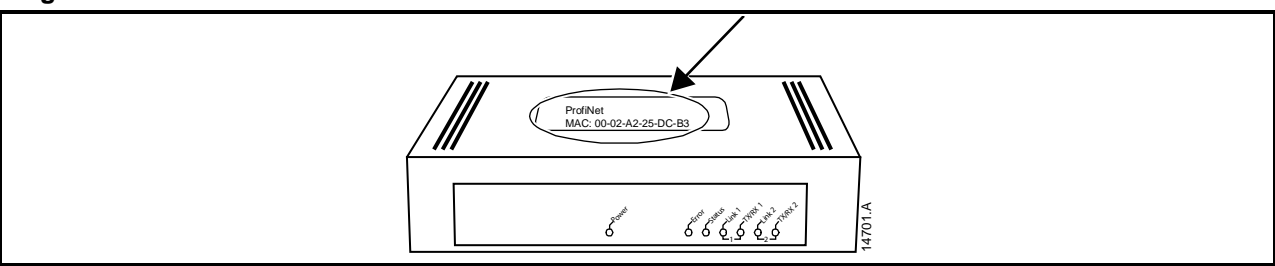

#### Configurazione del dispositivo 4.

Per configurare in modo permanente gli attributi nel Modulo Profinet, utilizzare Ethernet Device Configuration Tool e deselezionare "Store settings temporary" (Memorizza le impostazioni temporaneamente).

NOTA II LED di errore Error lampeggia quando il modulo è alimentato ma non è collegato a una rete. Il LED di errore Error lampeggia durante l'intero processo di configurazione.

#### 4.1 **Ethernet Device Configuration Tool**

È possibile scaricare Ethernet Device Configuration Tool dal sito Web www.leroy-somer.com.

Per configurare il dispositivo utilizzando Ethernet Device Configuration Tool (Strumento di configurazione dispositivi Ethernet):

- 1. Inserire il modulo in un avviatore statico.
- 2. Collegare una porta Ethernet del modulo alla porta Ethernet del PC.
- 3. Applicare l'alimentazione di controllo all'avviatore statico.
- 4. Avviare Ethernet Device Configuration Tool.

| evices Online | Find:  |             |            | (        | <u>j</u> ext | previo | US |
|---------------|--------|-------------|------------|----------|--------------|--------|----|
| MAC Address   | Device | Device Name | IP Address | Protocol | Devic        | Vend   | D  |
|               |        |             |            |          |              |        |    |
|               |        |             |            |          |              |        |    |
|               |        |             |            |          |              |        |    |
|               |        |             |            |          |              |        |    |
|               |        |             |            |          |              |        |    |
|               |        |             |            |          |              |        |    |

- 5. Fare clic su Search Devices (Cerca dispositivi). Il software cercherà gli eventuali dispositivi collegati.
- 6. I risultati della ricerca conterranno due voci per ogni dispositivo collegato. Selezionare la voce DCP Protocol (Protocollo DCP) relativa al dispositivo di interesse.

| evices Online     | Find:       |                              | next       | grevious |
|-------------------|-------------|------------------------------|------------|----------|
| MAC Address       | Device Type | Device Name                  | IP Address | Protocol |
| 00-02-A2-25-DC-8F | netIC       | netIC [SN=00024690, ID=0x00] | 0.0.0.0    | Netter   |
|                   |             |                              |            |          |
| e [               |             | <i>m</i>                     |            |          |

7. Per impostare un indirizzo IP statico, fare clic su Configure (Configura) e quindi selezionare Set IP address (Imposta indirizzo IP).

| IP Configuration for 00-02-A                                     | 2-25 | 5-DC     | -8  | F    |   |   |     | x  |
|------------------------------------------------------------------|------|----------|-----|------|---|---|-----|----|
| Use static IP address                                            |      |          |     |      |   |   |     |    |
| IP address:                                                      | Γ    | 0        | ·   | 0    | · | 0 | ·   | 0  |
| Subnet <u>m</u> ask:                                             | Γ    | 0        | ·   | 0    | · | 0 | ·   | 0  |
| Default gateway:                                                 | Γ    | 0        | ·   | 0    | • | 0 | •   | 0  |
| C Get IP Address via <u>D</u> HCP <u>A</u> uthentication method: | P    | 1AC i    | add | ress | ; |   |     | Ŧ  |
| <u>C</u> lient ID:<br>☐ Store settings <u>t</u> emporary         |      |          |     |      |   |   |     |    |
|                                                                  |      | <u>0</u> | ĸ   |      |   | C | and | el |

8. Per configurare un nome di dispositivo, fare clic su Configure (Configura) e quindi selezionare Device Name (Nome dispositivo).

| Name Configuration | n for 00-02-A2-25-DC-8F   | ×   |
|--------------------|---------------------------|-----|
| Name of station:   | nic50repns                | -   |
|                    | Store settings temporary  |     |
|                    |                           | - 1 |
|                    |                           |     |
|                    | <u>Q</u> K <u>C</u> ancel | -   |

# 5. Funzionamento

Il Modulo Profinet è progettato per l'utilizzo in un sistema conforme allo standard Profinet. Per un funzionamento corretto, il controllore deve supportare anche tutte le funzioni e interfacce descritte in questo documento.

# 5.1 Classificazione del dispositivo

Il Modulo Profinet è un dispositivo IO Profinet e deve essere gestito da un controller IO su Ethernet.

#### 5.2 Configurazione del master

Importare il file GSDML più recente nello strumento di configurazione Master. Questo file è disponibile sul sito Web www.leroy-somer.com.

Se il Master utilizza icone sulla schermata, sono disponibili sul sito Web due file bitmap. SSPM\_N.bmp indica la modalità normale. SSPM\_D.bmp indica la modalità diagnostica.

# 5.3 LED

#### Figura 5-1 LED di feedback

| Doug -          | Nome<br>del LED | LED Status<br>(Stato) | Descrizione                                                          |
|-----------------|-----------------|-----------------------|----------------------------------------------------------------------|
| <sup>1</sup> Cr | Power           | Spento                | Il modulo non è alimentato.                                          |
|                 |                 | Acceso                | Il modulo è alimentato.                                              |
|                 | Error           | Spento                | Nessun errore.                                                       |
|                 |                 | Lampeggiante          | Scambio di dati assente.                                             |
|                 |                 | Acceso                | Collegamento fisico assente oppure lento.<br>Configurazione assente. |
|                 | Status          | Spento                | Nessun errore.                                                       |
|                 |                 | Lampeggiante          | Servizio segnale DCP avviato tramite bus.                            |
|                 | Link x          | Spento                | Collegamento di rete assente.                                        |
|                 |                 | Acceso                | Collegamento di rete stabilito.                                      |
|                 | TX/RX x         | Lampeggiante          | Controllore non valido.                                              |
|                 |                 | Acceso                | Trasmissione dati in corso.                                          |

# 6. Strutture dei pacchetti

#### NOTA Alcune funzioni non sono supportate da tutti gli avviatori statici.

Le funzioni seguenti sono disponibili solo con gli avviatori statici Digistart D3: gestione parametri, controllo doppio motore, ingressi digitali, jog, misurazione di corrente in ampere, informazioni sul consumo, avvertimenti.

#### 6.1 Come assicurare un controllo sicuro e corretto

I dati scritti sul Modulo Profinet restano nei relativi registri fino all'eventuale sovrascrittura con altri dati o alla reinizializzazione del modulo. Il Modulo Profinet non trasferirà all'avviatore statico i successivi comandi duplicati.

NOTA

Se l'avviatore statico viene avviato tramite comunicazione fieldbus ma arrestato tramite tastiera o con input da un terminale remoto, non è possibile utilizzare un comando di avviamento identico per riavviare l'avviatore.

Per il funzionamento corretto e sicuro in un ambiente in cui l'avviatore statico può essere gestito anche attraverso la tastiera o un input da terminale remoto (nonché tramite comunicazione fieldbus), ogni comando deve essere immediatamente seguito da una query di stato per verificare che il comando sia stato eseguito.

## 6.2 Comandi di controllo (solo Scrivi)

Utilizzare le strutture seguenti per inviare un comando di controllo all'avviatore statico:

| Byte 0    |           |           |                                               |                       |           |           |                  |  |  |  |
|-----------|-----------|-----------|-----------------------------------------------|-----------------------|-----------|-----------|------------------|--|--|--|
| Bit 7     | Bit 6     | Bit 5     | Bit 4                                         | Bit 3                 | Bit 2     | Bit 1     | Bit 0            |  |  |  |
| Riservato | Riservato | Riservato | Arresto<br>rapido<br>(arresto per<br>inerzia) | Gruppo motore         |           | Riservato | Riservato        |  |  |  |
|           |           |           | Byte                                          | e 1                   |           |           |                  |  |  |  |
| Bit 7     | Bit 6     | Bit 5     | Bit 4                                         | Bit 3                 | Bit 2     | Bit 1     | Bit 0            |  |  |  |
| Riservato | Riservato | Riservato | Riservato                                     | Reset<br>(Ripristino) | Riservato | Riservato | Marcia<br>avanti |  |  |  |

#### Tabella 6-1 Struttura dei dati di ingressi/uscite dei comandi

#### 6.2.1 Bit del gruppo motore

Selezionare quale gruppo di parametri utilizzare all'avvio:

0 = selezionato dall'ingresso remoto dell'avviatore statico (l'ingresso programmabile deve essere impostato su 'Seleziona gruppo motore')

1 = gruppo motore primario dell'avviatore statico (accertarsi che l'ingresso programmabile dell'avviatore statico non sia impostato su 'Seleziona gruppo motore')

2 = gruppo motore secondario dell'avviatore statico (accertarsi che l'ingresso programmabile dell'avviatore statico non sia impostato su 'Seleziona gruppo motore')

3 = Riservato

#### 6.2.2 Bit Arresto rapido

Quando il bit Marcia avanti passa da 1 a 0:

0 = l'azione di arresto sarà un Arresto graduale (nel modo selezionato sull'avviatore statico).

1 = l'azione di arresto sarà un Arresto rapido (cioè arresto per inerzia).

NOTA II bit Arresto rapido deve essere impostato su 0 prima che l'avviatore statico possa eseguire un avvio.

#### 6.2.3 Marcia avanti

Quando Marcia avanti passa da 0 a 1, l'avviatore statico si avvia in base all'impostazione Gruppo motore. Quando Marcia avanti passa da 1 a 0, l'avviatore statico si arresta in base all'impostazione Arresto rapido.

# 6.3 Comandi di stato (solo Leggi)

Le informazioni di stato dell'avviatore sono sempre disponibili quando il modulo è collegato all'avviatore statico, nel seguente formato:

| Tabella 6-2 Stru | ittura della w | ord di stato |
|------------------|----------------|--------------|
|------------------|----------------|--------------|

| Byte 0  | Byte 1   | Byte 2   | Byte 3   | Byte 4   | Byte 5     | Byte 6   | Byte 7   | Byte 8     | Byte 9      |
|---------|----------|----------|----------|----------|------------|----------|----------|------------|-------------|
| Stato c | ontrollo | Stato av | /viatore | Codice d | li allarme | Corrente | e motore | Tempera    | atura del   |
| (byte b | asso)/   | (byte b) | asso)/   | (byte b  | basso)/    | (byte b  | basso)/  | motore (by | /te basso)/ |
| (byte   | alto)    | (byte)   | alto)    | (byte    | alto)      | (byte    | alto)    | (byte      | alto)       |

## 6.3.1 Stato controllo

#### Tabella 6-3 Struttura della word di stato

| Byte 0    |                    |           |                                      |            |        |        |        |  |  |  |
|-----------|--------------------|-----------|--------------------------------------|------------|--------|--------|--------|--|--|--|
| Bit 7     | Bit 6              | Bit 5     | Bit 4                                | Bit 3      | Bit 2  | Bit 1  | Bit 0  |  |  |  |
| Rampa     | Modalità<br>locale |           | Corrente motore (% FLC) <sup>1</sup> |            |        |        |        |  |  |  |
|           | Byte 1             |           |                                      |            |        |        |        |  |  |  |
| Bit 7     | Bit 6              | Bit 5     | Bit 4                                | Bit 3      | Bit 2  | Bit 1  | Bit 0  |  |  |  |
| Riservato | Riservato          | Riservato | Riservato                            | Attenzione | Errore | Acceso | Pronto |  |  |  |

<sup>1</sup> La corrente del motore (% FLC) è riportata in percentuale rispetto alla corrente a pieno carico impostata del motore. Un valore massimo di 63 rappresenta il 200% della corrente a pieno carico. Per convertire questo numero in una percentuale significativa, dividere per 0,315. Per i modelli D3-1x-0053-B e inferiori, questo valore sarà 10 volte maggiore del valore visualizzato sulla tastiera.

Pronto viene impostato quando l'avviatore statico è pronto ad avviare il motore.

**Acceso** è impostato quando l'avviatore statico è in fase di Avvio, Marcia o Arresto graduale del motore. **Attenzione** è impostato quando l'avviatore statico rivela una condizione di allarme.

Errore è impostato quando l'avviatore statico è andato in allarme.

Rampa è impostato quando l'avviatore statico è in fase di Avvio o Arresto graduale del motore.

Locale è impostato quando l'avviatore statico è in modalità Locale.

#### 6.3.2 Stato avviatore

Tabella 6-4 Struttura della word di stato

| Byte 2                                                       |                                                                                                    |                           |                              |                                                                                                    |                                                                                                    |                                                                                                    |                                        |
|--------------------------------------------------------------|----------------------------------------------------------------------------------------------------|---------------------------|------------------------------|----------------------------------------------------------------------------------------------------|----------------------------------------------------------------------------------------------------|----------------------------------------------------------------------------------------------------|----------------------------------------|
| Bit 7                                                        | Bit 6                                                                                                    | Bit 5                     | Bit 4                        | Bit 3                                                                                                    | Bit 2                                                                                                    | Bit 1                                                                                                   | Bit 0                                  |
| Errore di<br>comunica-<br>zione tra<br>modulo e<br>avviatore | Inizializzato<br>(impostato<br>dopo il primo<br>avvio una<br>volta che è<br>stata<br>verificata la<br>sequenza<br>fasi) | La corrente<br>supera FLC | Sequenza di<br>fase positiva | II valore deci<br>dell'avviatore<br>0 = Sconosc<br>modulo e av<br>1 = Pronto<br>2 = In avvio<br>3 = Marcia<br>4 = In arresto<br>5 = Non pror<br>temperatura<br>ingresso A (I<br>6 = In allarm<br>7 = Menu ap<br>8 = Jog in av<br>9 = Jog indie | imale dei bit c<br>iuto (errore di<br>viatore statico<br>nto (ritardo ria<br>riavvio, simul<br>DI4, +24V) no<br>e<br>vri (impossibile<br>vanti<br>etro | la 0 a 3 indica<br>comunicazio<br>)<br>vvio, controllo<br>azione di mai<br>n in cortocirc<br>e avviare) | a lo stato<br>ne tra<br>rcia,<br>uito) |
| Byte 3                                                       |                                                                                                    |                           |                              |                                                                                                    |                                                                                                    |                                                                                                    |                                        |
| Riservato                                                    |                                                                                                    |                           |                              |                                                                                                    |                                                                                                    |                                                                                                    |                                        |

# 6.3.3 Codici di allarme

#### Tabella 6-5 Messaggi di allarme

| Codice          | Descrizione                                                          | Digistart D2 | Digistart D3 |
|-----------------|----------------------------------------------------------------------|--------------|--------------|
| di              |                                                                      |              |              |
| allarme         |                                                                      |              |              |
| 1               | Tempo di avvio eccessivo                                             | •            | •            |
| 2               | Sovraccarico motore                                                  | •            | •            |
| 3               | Termistore motore                                                    | •            | •            |
| 4               | Sbilanciamento corrente                                              | •            | •            |
| 5               | Frequenza                                                            | •            | •            |
| 6               | Sequenza di fase                                                     | •            | •            |
| 7               | Sovracorrente istantanea                                             |              | •            |
| 8               | Perdita di potenza                                                   | •            | •            |
| 10              | Surriscaldamento dissipatore                                         |              | •            |
| 11              | Collegamento motore TX                                               |              | •            |
| 12              | Allarme ingresso A                                                   |              | •            |
| 13              | FLC troppo alta                                                      |              | •            |
| 14              | Opzione non supportata (la funzione non è disponibile in caso di     |              | •            |
|                 | connessione a triangolo interno)                                     |              |              |
| 15              | Comunicazione dell'avviatore (tra il modulo e l'avviatore statico)   | •            | •            |
| 16              | Comunicazioni di rete (tra il modulo e la rete)                      | •            | •            |
| 17              | Guasto interno X (dove x è il codice di errore elencato in dettaglio |              | •            |
|                 | nella tabella seguente)                                              |              |              |
| 20 <sup>1</sup> | Guasto di terra                                                      |              | •            |
| 23              | Parametro fuori intervallo                                           |              | •            |
| 24              | Allarme ingresso B                                                   |              | •            |
| 26              | Perdita di fase L1                                                   |              | •            |
| 27              | Perdita di fase L2                                                   |              | •            |
| 28              | Perdita di fase L3                                                   |              | •            |
| 29              | L1-T1 in corto                                                       |              | •            |
| 30              | L2-T2 in corto                                                       |              | •            |
| 31              | L3-T3 in corto                                                       |              | •            |
| 32              | Sovraccarico motore 2                                                |              | •            |
| 33 <sup>2</sup> | Tempo-sovracorrente (Sovraccarico del bypass)                        | •            | •            |
| 35              | Batteria/orologio                                                    |              | •            |
| 36              | Termistore Cct (Circuito termistore)                                 |              | •            |
| 37              | Sovra-temperatura RTD/PT100 A                                        |              | •            |
| 38 <sup>1</sup> | Sovra-temperatura RTD/PT100 B                                        |              | •            |
| 39 <sup>1</sup> | Sovra-temperatura RTD/PT100 C                                        |              | •            |
| 40 <sup>1</sup> | Sovra-temperatura RTD/PT100 D                                        |              | •            |
| 41 <sup>1</sup> | Sovra-temperatura RTD/PT100 E                                        |              | ●            |
| 42 <sup>1</sup> | Sovra-temperatura RTD/PT100 F                                        |              | ●            |
| 43 <sup>1</sup> | Sovra-temperatura RTD/PT100 G                                        |              | •            |
| 45              | RTD/PT100 X Circt                                                    |              | ●            |
| 46              | Allarme ingresso analogico                                           | 1            | ●            |
| 47              | Sovrapotenza                                                         |              | ●            |
| 48              | Sottopotenza                                                         |              | ●            |
| 255             | Nessun allarme                                                       | •            | •            |

<sup>1</sup> Disponibile con Digistart D3 solo se è installata la opportuna scheda opzionale.

<sup>2</sup> Per Digistart D3, la protezione tempo-sovracorrente è disponibile solo nei modelli con bypass interno.

#### Guasto interno x

La tabella sottostante fornisce i dettagli del codice di guasto interno associato al codice di allarme 17. **Tabella 6-6 Guasto interno X** 

| Guasto interno | Messaggio visualizzato sulla tastiera                                          |
|----------------|--------------------------------------------------------------------------------|
| 70 ~ 72        | Errore lettura corrente LX                                                     |
| 73             | ATTENZIONE! Rimuovi tensione di rete                                           |
| 74 ~ 76        | Collegamento motore TX                                                         |
| 77 ~ 79        | Mancata accensione PX                                                          |
| 80 ~ 82        | Errore VZC PX                                                                  |
| 83             | Bassa tensione controllo                                                       |
| 84 ~ 98        | Guasto interno X                                                               |
|                | Rivolgersi al fornitore locale tenendo a disposizione il codice di errore (X). |

#### 6.3.4 Corrente motore

I byte 6 e 7 riportano la corrente motore in ampere. Per i modelli D3-1x-0053-B e inferiori, questo valore sarà 10 volte maggiore del valore visualizzato sulla tastiera.

#### 6.3.5 Temperatura del motore

I byte 8 e 9 riportano la temperatura del motore espressa come percentuale del fattore di servizio del motore (calcolato tramite il modello termico dall'avviatore statico).

# 6.3.6 Informazioni estese

I byte da 10 a 73 riportano informazioni provenienti dai registri interni dell'avviatore statico.

#### Tabella 6-7 Dati del registro interno

| Byte  | Descrizione             | Bit        | Dettagli                                                                                                  |
|-------|-------------------------|------------|----------------------------------------------------------------------------------------------------|
| 10-11 | Versione                | Da 0 a 5   | Riservato                                                                                                 |
|       |                         | Da 6 a 8   | Versione elenco parametri del prodotto                                                                    |
|       |                         | Da 9 a 15  | Codice del tipo di prodotto <sup>1</sup>                                                                  |
| 12-13 | Dettagli dispositivo    |            |                                                                                                    |
| 14-15 | Numero di parametri     | Da 0 a 7   | 0 = Nessun parametro modificato                                                                           |
|       | modificati 2            |            | Da 1 a 255 = Numero indice dell'ultimo parametro                                                          |
|       |                         |            | modificato                                                                                                |
|       |                         | Da 8 a 15  | Numero totale di parametri disponibili nell'avviatore                                                     |
| 16-17 | Valore del parametro    | Da 0 a 13  | Valore dell'ultimo parametro modificato, come riportato                                                   |
|       | modificato <sup>2</sup> |            | nel registro 2                                                                                            |
|       |                         | Da 14 a 15 | Riservato                                                                                                 |
| 18-19 | Stato avviatore         | Da 0 a 4   | 0 = Riservato                                                                                             |
|       |                         |            | 1 = Pronto                                                                                                |
|       |                         |            | $2 = \ln a v v i o$                                                                                       |
|       |                         |            | 3 = Marcia                                                                                                |
|       |                         |            | 4 = IN affesto<br>5 - Nen prente (riterde rievuie, controlle temperature                                  |
|       |                         |            | S = Non prono (mardo navvio, controllo temperaturaristario, simulazione di marcia, ingresso A (DIA +24)() |
|       |                         |            | non in cortocircuito)                                                                                     |
|       |                         |            | $6 = \ln allarme$                                                                                         |
|       |                         |            | 7 = Modalità programmazione                                                                               |
|       |                         |            | 8 = Jog in avanti                                                                                         |
|       |                         |            | 9 = Jog indietro                                                                                          |
|       |                         | 5          | 1 = Segnalazione                                                                                          |
|       |                         | 6          | 0 = Non inizializzato                                                                                     |
|       |                         |            | 1 = Inizializzato                                                                                         |
|       |                         | 7          | 0 = Controllo locale                                                                                      |
|       |                         |            | 1 = Controllo remoto                                                                                      |
|       |                         | 8          | 0 = Parametro/i modificato/i dall'ultima lettura dei                                                      |
|       |                         |            | parametri                                                                                                 |
|       |                         |            | 1 = Nessun parametro modificato <sup>2</sup>                                                              |
|       |                         | 9          | 0 = Sequenza di fase negativa                                                                             |
|       |                         |            | 1 = Sequenza di fase positiva                                                                             |
|       | -                       | Da 10 a 15 | Consultare Codici di allarme a pagina 13 <sup>3</sup>                                                     |
| 20-21 | Corrente                | Da 0 a 13  | Corrente rms media in tutte le tre fasi <sup>4</sup>                                                      |
|       | -                       | Da 14 a 15 | Riservato                                                                                                 |
| 22-23 | Corrente                | Da 0 a 9   | Corrente (% FLC del motore)                                                                               |
|       |                         | Da 10 a 15 | Riservato                                                                                                 |
| 24-25 | Temperatura del motore  | Da 0 a 7   | Modello termico del motore 1 (%)                                                                          |
|       |                         | Da 8 a 15  | Modello termico del motore 2 (%)                                                                          |
| 26-27 | Potenza <sup>5</sup>    | Da 0 a 11  | Potenza                                                                                                   |
|       |                         | Da 12 a 13 | Scalatura secondo la potenza                                                                              |
|       |                         | Da 14 a 15 | Riservato                                                                                                 |
| 28-29 | % Fattore di potenza    | Da 0 a 7   | 100% = Fattore di potenza pari a 1                                                                        |
|       |                         | Da 8 a 15  | Riservato                                                                                                 |
| 30-31 | Riservato               |            |                                                                                                    |
| 32-33 | Corrente <sup>4</sup>   | Da 0 a 13  | Corrente fase 1 (rms)                                                                                     |
|       |                         | Da 14 a 15 | Riservato                                                                                                 |

| Byte  | Descrizione             | Bit        | Dettagli                                           |
|-------|-------------------------|------------|----------------------------------------------------|
| 34-35 | Corrente <sup>4</sup>   | Da 0 a 13  | Corrente fase 2 (rms)                              |
|       |                         | Da 14 a 15 | Riservato                                          |
| 36-37 | Corrente <sup>4</sup>   | Da 0 a 13  | Corrente fase 3 (rms)                              |
|       |                         | Da 14 a 15 | Riservato                                          |
| 38-39 | Riservato               |            |                                                    |
| 40-41 | Riservato               |            |                                                    |
| 42-43 | Riservato               |            |                                                    |
| 44-45 | Numero di versione      | Da 0 a 7   | Revisione secondaria elenco parametri              |
|       | elenco parametri        | Da 8 a 15  | Revisione principale elenco parametri              |
| 46-47 | Stato Ingresso digitale | Da 0 a 15  | Per tutti gli ingressi, 0 = aperto, 1 = chiuso (in |
|       |                         |            | cortocircuito)                                     |
|       |                         |            | 0 = Avviamento                                     |
|       |                         |            | 1 = Arresto                                        |
|       |                         |            | 2 = Ripristino                                     |
|       |                         |            | 3 = Ingresso A                                     |
|       |                         |            | 4 = Ingresso B                                     |
|       |                         |            | 5 = Ingresso C, se presente                        |
|       |                         |            | 6 = Ingresso D, se presente                        |
|       |                         |            | Da 7 a 15 = Riservato                              |
| 48-73 | Riservato               |            |                                                    |

<sup>1</sup> Codice del tipo di prodotto:

4 = Digistart D2

8 = Digistart D3

<sup>2</sup> La lettura del registro 3 (Valore del parametro modificato) ripristinerà i registri 2 (Numero di parametri modificati) e 4 (Parametri modificati). I registri 2 e 4 vanno letti sempre prima del registro 3.

<sup>3</sup> I bit da 10 a 15 del registro 4 riportano il codice di allarme o di attenzione dell'avviatore statico. Se il valore dei bit da 0 a 4 è 6, l'avviatore statico è andato in allarme. Se il bit 5 = 1, si è attivata una segnalazione e l'avviatore continua a funzionare.

<sup>4</sup> Per i modelli D3-1x-0053-B e inferiori, questo valore sarà 10 volte maggiore del valore visualizzato sulla tastiera.

<sup>5</sup> La scala di potenza funziona nel modo seguente:

0 = moltiplicare la potenza per 10 per ottenere W

1 = moltiplicare la potenza per 100 per ottenere W

2 = la potenza è indicata in kW

3 = moltiplicare la potenza per 10 per ottenere kW

# 6.4 Gestione parametri (Leggi/Scrivi)

Il Modulo Profinet è in grado di leggere i valori dei parametri dai e sui valori dei parametri dell'avviatore statico. Il modulo gestisce un solo parametro alla volta.

Il modulo fa riferimento ai parametri in base alla loro posizione nell'elenco di parametri dell'avviatore.

- Il numero di parametro 1 corrisponde al Pr 1A FLC del motore
- Digistart D3 ha 160 parametri. Il numero di parametro 160 corrisponde al Pr **16X** Bassa tensione controllo.

Utilizzare le strutture seguenti per leggere i valori dei parametri o scrivere i valori dei parametri sull'avviatore statico.

I byte in uscita Master > Slave sono strutturati come segue.

#### Tabella 6-8 Struttura del byte dell'uscita di programmazione

|        | Bit 7                                                                                          | Bit 6     | Bit 5     | Bit 4     | Bit 3     | Bit 2               | Bit 1              | Bit 0     |
|--------|------------------------------------------------------------------------------------------------|-----------|-----------|-----------|-----------|---------------------|--------------------|-----------|
| Byte 2 | Numero parametri da leggere/scrivere                                                           |           |           |           |           |                     |                    |           |
| Byte 3 | Riservato                                                                                      | Riservato | Riservato | Riservato | Riservato | Scrivi<br>parametro | Leggi<br>parametro | Riservato |
| Byte 4 | Valore del parametro del byte basso da scrivere sull'avviatore statico/ zero valori in lettura |           |           |           |           |                     |                    |           |
| Byte 5 | Valore del parametro del byte alto da scrivere sull'avviatore statico/ zero valori in lettura  |           |           |           |           |                     |                    |           |

I byte Slave > Master in ingresso sono strutturati come segue.

#### Tabella 6-9 Struttura del byte dell'ingresso di programmazione

|          | Bit 7                                                            | Bit 6                                                       | Bit 5     | Bit 4     | Bit 3     | Bit 2     | Bit 1                                 | Bit 0                                 |  |
|----------|------------------------------------------------------------------|-------------------------------------------------------------|-----------|-----------|-----------|-----------|---------------------------------------|---------------------------------------|--|
| Byte 114 | Numero del parametro Echo                                        |                                                             |           |           |           |           |                                       |                                       |  |
| Byte 115 | Riservato                                                        | Riservato                                                   | Riservato | Riservato | Riservato | Riservato | Valore del<br>parametro<br>non valido | Numero del<br>parametro<br>non valido |  |
| Byte 116 | Valore del parametro del byte basso letto sull'avviatore statico |                                                             |           |           |           |           |                                       |                                       |  |
| Byte 117 |                                                                  | Byte alto valore del parametro letto dall'avviatore statico |           |           |           |           |                                       |                                       |  |

# 6.5 Esempi

# 6.5.1 Comandi di controllo

| Avviamento del motore con serie parametri 1 |                          |               |               |               |              |            |        |
|---------------------------------------------|--------------------------|---------------|---------------|---------------|--------------|------------|--------|
| Byte 0                                      | Byte 1                   | Byte 2        | Byte 3        | Byte 4        | Byte 5       | Byte 6     | Byte 7 |
| 4                                           | 1                        |               |               |               |              |            |        |
|                                             | Avvi                     | iamento del r | notore, selez | zione tramite | ingresso rer | noto       |        |
| Byte 0                                      | Byte 1                   | Byte 2        | Byte 3        | Byte 4        | Byte 5       | Byte 6     | Byte 7 |
| 0                                           | 1                        |               |               |               |              |            |        |
| ŀ                                           | Arresto del m            | otore con l'a | rresto gradu  | ale program   | mato per gru | ppo motore | 2      |
| Byte 0                                      | Byte 1                   | Byte 2        | Byte 3        | Byte 4        | Byte 5       | Byte 6     | Byte 7 |
| 8                                           | 0                        |               |               |               |              |            |        |
|                                             |                          |               | Arresto rapio | lo del motore | ;            |            |        |
| Byte 0                                      | Byte 1                   | Byte 2        | Byte 3        | Byte 4        | Byte 5       | Byte 6     | Byte 7 |
| 16                                          | 0                        |               |               |               |              |            |        |
|                                             | Ripristino di un allarme |               |               |               |              |            |        |
| Byte 0                                      | Byte 1                   | Byte 2        | Byte 3        | Byte 4        | Byte 5       | Byte 6     | Byte 7 |
| ≤ 28                                        | 8                        |               |               |               |              |            |        |

# 6.5.2 Comandi di stato

| Leggi stato controllo - Pronto        |                                                                                   |        |        |        |        |        |        |  |  |
|---------------------------------------|-----------------------------------------------------------------------------------|--------|--------|--------|--------|--------|--------|--|--|
| Byte 0                                | Byte 1                                                                            | Byte 2 | Byte 3 | Byte 4 | Byte 5 | Byte 6 | Byte 7 |  |  |
| 0                                     | 1                                                                                 |        |        |        |        |        |        |  |  |
|                                       | Leggi stato controllo - Marcia                                                    |        |        |        |        |        |        |  |  |
| Byte 0                                | Byte 1                                                                            | Byte 2 | Byte 3 | Byte 4 | Byte 5 | Byte 6 | Byte 7 |  |  |
|                                       |                                                                                   | 3      | 0      |        |        | 1      |        |  |  |
| Le                                    | Leggi stato controllo - In allarme, codice di allarme 4 (Sbilanciamento corrente) |        |        |        |        |        |        |  |  |
| Byte 0                                | Byte 1                                                                            | Byte 2 | Byte 3 | Byte 4 | Byte 5 | Byte 6 | Byte 7 |  |  |
| · · · · · · · · · · · · · · · · · · · | ,                                                                                 | 6      | 0      | 4      | 0      | ,<br>I |        |  |  |

# 6.5.3 Parametro Leggi/Scrivi

| Scrivi parametro sull'avviatore: parametro numero 1, 1A FLC del motore = 55 |                                                      |                                                           |                                                        |                                                                 |                                                                  |                                                        |                                         |  |
|-----------------------------------------------------------------------------|------------------------------------------------------|-----------------------------------------------------------|--------------------------------------------------------|-----------------------------------------------------------------|------------------------------------------------------------------|--------------------------------------------------------|-----------------------------------------|--|
| Byte 0                                                                      | Byte 1                                               | Byte 2                                                    | Byte 3                                                 | Byte 4                                                          | Byte 5                                                           | Byte 6                                                 | Byte 7                                  |  |
|                                                                             |                                                      | 1                                                         | 4                                                      | 55                                                              | 0                                                                |                                                        |                                         |  |
|                                                                             | Conferma scrivi parametro                            |                                                           |                                                        |                                                                 |                                                                  |                                                        |                                         |  |
| Byte 112                                                                    | Byte 113                                             | Byte 114                                                  | Byte 115                                               | Byte 116                                                        | Byte 117                                                         | Byte 118                                               | Byte 119                                |  |
|                                                                             |                                                      | 1                                                         | 0                                                      | 55                                                              | 0                                                                |                                                        |                                         |  |
|                                                                             |                                                      |                                                           |                                                        |                                                                 |                                                                  |                                                        |                                         |  |
| Leg                                                                         | gi parametro                                         | o dal Digista                                             | rt D3: numer                                           | o di paramet                                                    | ro 12, 2H <i>M</i> o                                             | dalità di arre                                         | sto                                     |  |
| Leo<br>Byte 0                                                               | <b>ggi parametro</b><br>Byte 1                       | o dal Digista<br>Byte 2                                   | rt D3: numer<br>Byte 3                                 | o di paramet<br>Byte 4                                          | r <b>o 12, 2H <i>Mo</i><br/>Byte 5</b>                           | <b>dalità di arre</b><br>Byte 6                        | <i>sto</i><br>Byte 7                    |  |
| Leę<br>Byte 0                                                               | <b>ggi parametr</b> o<br>Byte 1                      | o dal Digista<br>Byte 2<br>12                             | rt D3: numero<br>Byte 3<br>2                           | o di paramet<br>Byte 4<br>0                                     | r <b>o 12, 2H <i>Mo</i><br/>Byte 5</b><br>0                      | <b>dalità di arre</b><br>Byte 6                        | <b>sto</b><br>Byte 7                    |  |
| Leı<br>Byte 0<br>Risp                                                       | ggi parametro<br>Byte 1<br>osta lettura              | o dal Digista<br>Byte 2<br>12<br>parametro: p             | rt D3: numer<br>Byte 3<br>2<br>arametro 2H             | o di paramet<br>Byte 4<br>0<br><i>Modalità di c</i>             | ro 12, 2H <i>Mo</i><br>Byte 5<br>0<br>arresto = 1 (A             | dalità di arre<br>Byte 6<br>Arresto soft 1             | sto<br>Byte 7                           |  |
| Lee<br>Byte 0<br>Risp<br>Byte 112                                           | ggi parametro<br>Byte 1<br>oosta lettura<br>Byte 113 | o dal Digista<br>Byte 2<br>12<br>parametro: p<br>Byte 114 | rt D3: numer<br>Byte 3<br>2<br>arametro 2H<br>Byte 115 | o di paramet<br>Byte 4<br>0<br><i>Modalità di 6</i><br>Byte 116 | ro 12, 2H <i>Mo</i><br>Byte 5<br>0<br>arresto = 1 (A<br>Byte 117 | dalità di arre<br>Byte 6<br>Arresto soft 1<br>Byte 118 | sto<br>Byte 7<br><b>VR)</b><br>Byte 119 |  |

# 7. Schema di configurazione della rete

Il Modulo Profinet supporta le topologie a stella, lineare e ad anello.

# 7.1 Topologia a stella

In un rete a stella, tutti i controllori e i dispositivi sono collegati a un commutatore di rete centrale. **Figura 7-1 Topologia di rete a stella** 

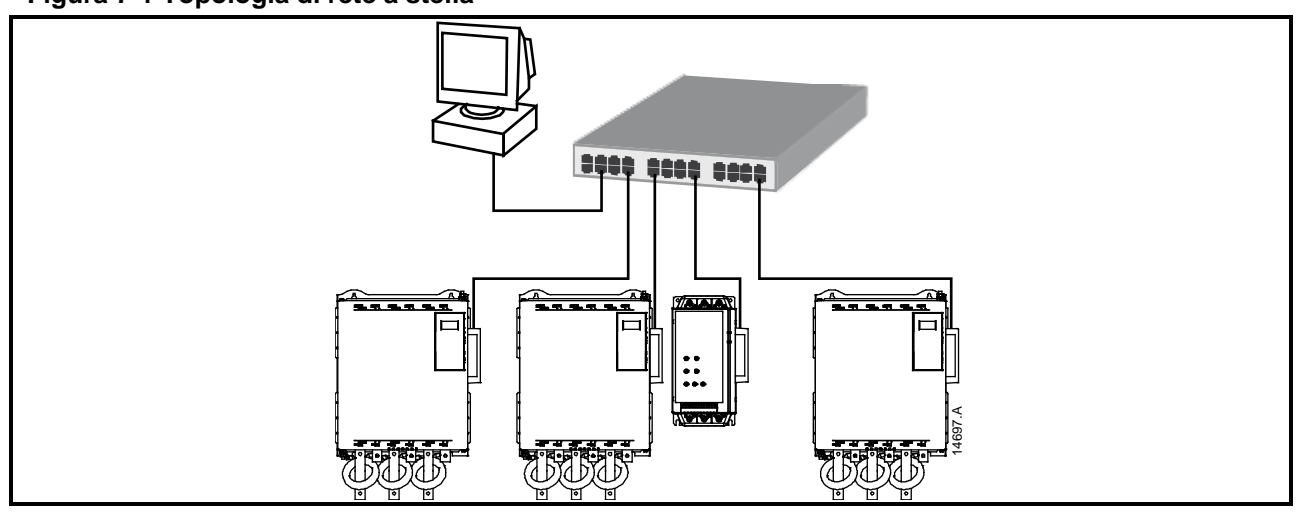

# 7.2 Topologia lineare

In una rete con topologia lineare, il controllore è collegato direttamente a una singola porta del primo Modulo Profinet. La seconda porta Ethernet del Modulo Profinet consente il collegamento di un altro modulo, che a sua volta è collegato a un altro modulo finché tutti i dispositivi risultano collegati.

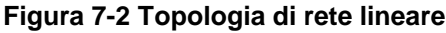

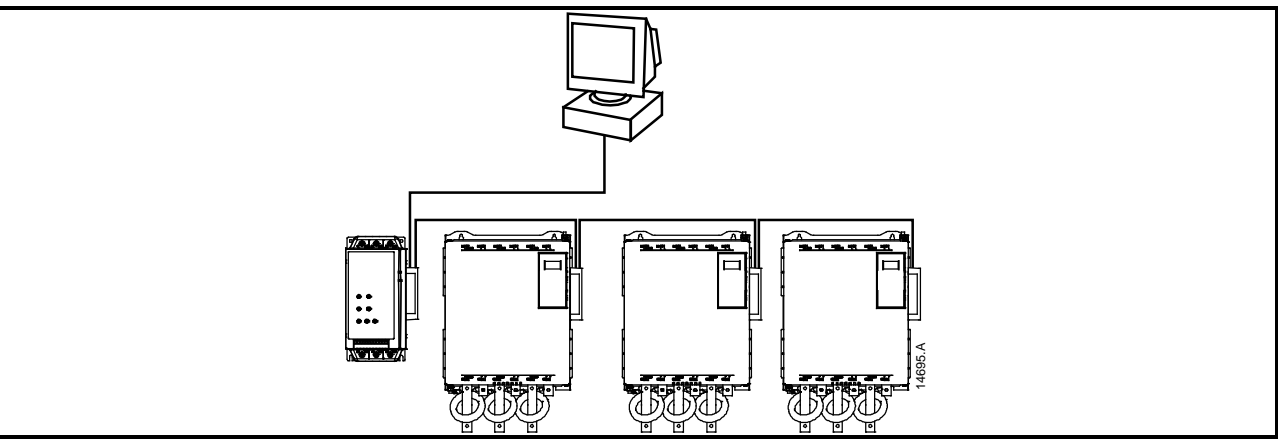

- NOTA Il Modulo Profinet presenta un commutatore integrato che consente ai dati di attraversare la topologia lineare. Affinché il commutatore possa funzionare, il Modulo Profinet deve essere alimentato dall'avviatore statico.
- NOTA Se il collegamento tra due dispositivi si interrompe, il controllore non può comunicare con i dispositivi a valle del punto di interruzione.
- Ogni collegamento aggiunge un ritardo alla comunicazione con il modulo successivo. Il numero massimo di dispositivi in una rete lineare è 32. Un numero superiore potrebbe pregiudicare l'affidabilità della rete.

# 7.3 Topologia ad anello

In una rete con topologia ad anello, il controllore è collegato al primo Modulo Profinet, tramite un commutatore di rete. La seconda porta Ethernet del Modulo Profinet consente il collegamento di un altro modulo, che a sua volta è collegato a un altro modulo finché tutti i dispositivi risultano collegati. Il modulo finale viene collegato al commutatore.

#### Figura 7-3 Topologia di rete ad anello

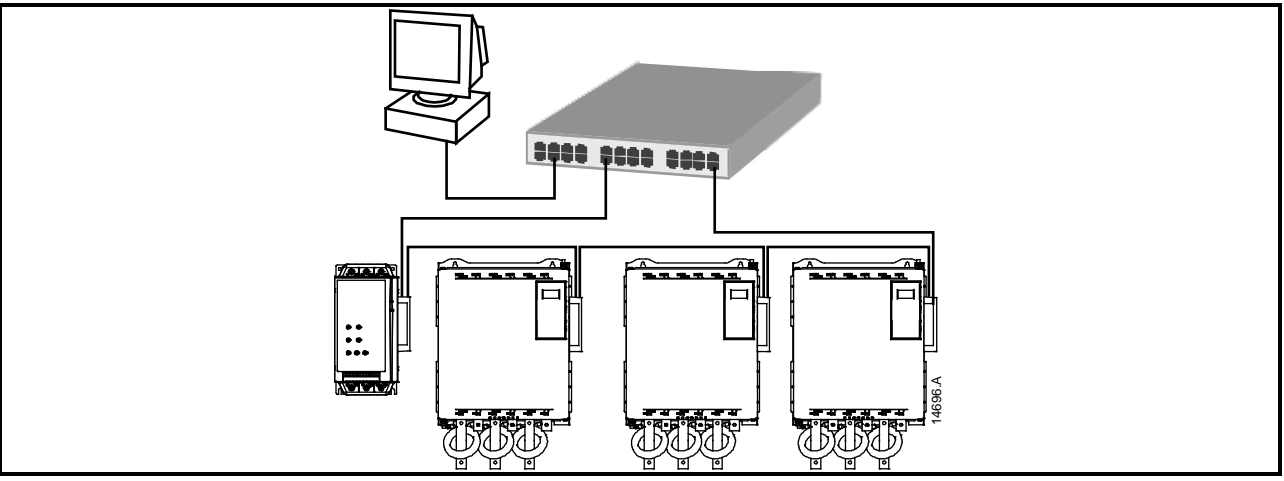

NOTA Il commutatore di rete deve supportare il rilevamento della perdita di linea.

# 7.4 Topologie combinate

Una stessa rete può includere componenti sia a stella che lineari.

#### Figura 7-4 Topologia di rete combinata lineare/a stella

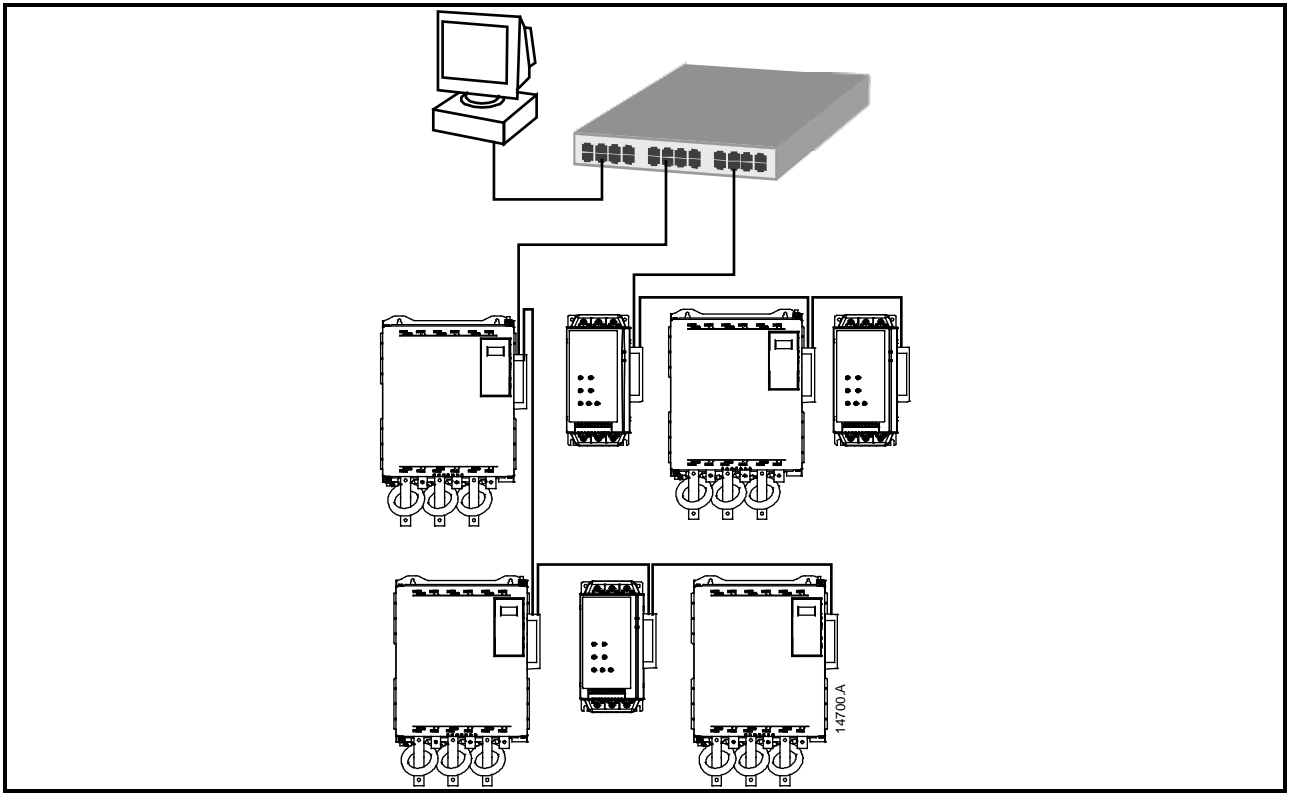

# 8. Specifiche

| Alloggiamento                                                                                               |                                                                                   |
|----------------------------------------------------------------------------------------------------|-----------------------------------------------------------------------------------|
| Dimensioni<br>Peso                                                                                          | 40 mm (L) x 166 mm (H) x 90 mm (P)<br>250 g                                       |
| Livello di protezione                                                                                       | IP20                                                                              |
| Montaggio                                                                                                   |                                                                                   |
| Mollette di fissaggio a molla in plastica (x 2)                                                             |                                                                                   |
| Collegamenti                                                                                                |                                                                                   |
| Avviatore statico<br>Contatti                                                                               | Gruppo a 6 pin<br>Dorati                                                          |
| Rete                                                                                                    | RJ45                                                                              |
| Impostazioni                                                                                                |                                                                                   |
| Indirizzo IP<br>Nome dispositivo                                                                            | Assegnato automaticamente, configurabile Assegnato automaticamente, configurabile |
| Rete                                                                                                    |                                                                                   |
| Velocità di collegamento<br>Full duplex<br>Crossover automatico                                             | 10 Mbps, 100 Mbps (rilevamento automatico)                                        |
| Consumo                                                                                                    |                                                                                   |
| Consumo massimo in condizioni di regime<br>Protetto contro inversione di polarità<br>Isolato galvanicamente | da 35 mA a 24 Vdc                                                                 |
| Certificazione                                                                                              |                                                                                   |
| C√<br>CE                                                                                                    | CEI 60947-4-2<br>CEI 60947-4-2                                                    |
| Profibus & Profinet International                                                                           | PROFIBUS + PROFINET                                                               |

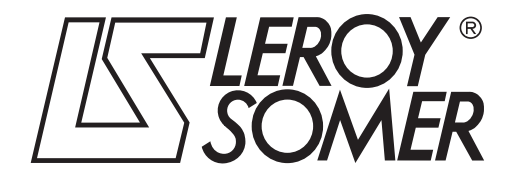

**MOTEURS LEROY-SOMER 16015 ANGOULÊME CEDEX - FRANCE** 

338 567 258 RCS ANGOULÊME Simplified Joint Stock Company with capital of 65,800,512  $\varepsilon$ 

www.leroy-somer.com